## UUDEN KÄYTTÄJÄN (/OHJAAJAN) REKISTERÖINTI SUOMISPORTTIIN

www.suomisport.fi

## Etusivun näkymä:

## **SUOMISPORT**

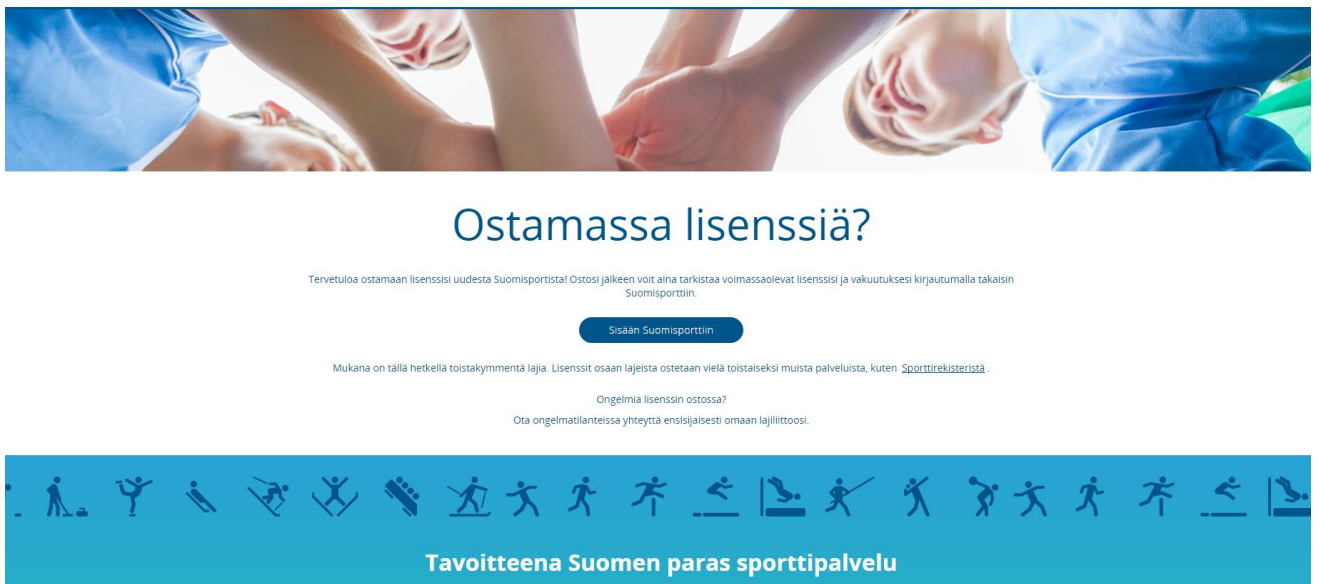

Sisään Suomisporttiin

Klikkaamalla "Sisään Suomisportiin" nappia pääset syöttämään oma nimesi ja s-postiosoitteesi mihin lähetetään kirjautumislinkki palveluun (kuva s-postista alla). Sinun tulee ensin kirjautua itse palveluun ennen kuin voit lisätä lapsia/huollettavia, joita voit ilmoittaa mukaan Lasten Liike kerhoihin.

| Arkistoi                | Roskaposti   🗸                              | Puhdista                     | Siirrä kansioon 🗸         | Luokat 🗸        |           |                                                                          | 🧐 Kumoa           |
|-------------------------|---------------------------------------------|------------------------------|---------------------------|-----------------|-----------|--------------------------------------------------------------------------|-------------------|
| Terv                    | etuloa Suon                                 | nisportti                    | in                        |                 |           |                                                                          |                   |
| N                       | noreply@su<br>Tānāān, 13:45<br>Sinā ¥       | iomisport.                   | fi                        |                 |           |                                                                          | S Vastaa   🗸      |
| Hei,                    | tervetuloa Suo                              | omisportt                    | iin!                      |                 |           |                                                                          |                   |
| Näytt<br>osoitt         | ää siltä että sinul<br>een selaimesi os     | la ei vielä o<br>oitekenttää | le Suomisport-tiliä<br>n. | . Klikkaa allao | olevaa    | linkkiä niin luomme sinulle tilin tuossa tuokiossa! Tarvittaessa vo      | oit myös kopioida |
| <u>https:</u><br>redire | //www.suomispo<br>ect=                      | rt.fi/api/v1/                | 'email/validate?val       | idationCode:    | =f671c    | :a44-1e34-459a-b441-a04057e13c80&emailAddress=maria.ulvi                 | nen@live.fi&      |
| Suo                     | misport                                     |                              |                           |                 |           |                                                                          |                   |
| www.s                   | suomisport.fi                               |                              |                           |                 |           |                                                                          |                   |
| Ostan<br>kirjaut        | nassa lisenssiä? Ter<br>:umalla takaisin Su | vetuloa osta<br>omisporttiin | maan lisenssisi uude      | sta Suomispo    | rtista! ( | Ostosi jälkeen voit aina tarkistaa voimassaolevat lisenssisi ja vakuutuk | sesi              |
| Linkki                  | toimii 30 minuut                            | tin ajan.                    |                           |                 |           |                                                                          |                   |
| Terve                   | isin,                                       |                              |                           |                 |           |                                                                          |                   |

Ierveisin, Suomisport-tiimi Linkin kautta avautuu ruutu mihin syötät omat tietosi:

|                  | Melkein valmistal                                                                                                    |  |  |  |  |
|------------------|----------------------------------------------------------------------------------------------------|--|--|--|--|
|                  | Antamaasi yhteystietoa el löytynyt Suomisportista. Tämä tarkoittaa sitä että                                                                                                    |  |  |  |  |
|                  | Mutta minulla on jo Suomisport-tili                                                                                                    |  |  |  |  |
|                  | Alaikäisen lapsen huoltaja: käytä omia tietojasi. Voit yhdistää lapsen tiliisi<br>profiilissasi.                                                                                                    |  |  |  |  |
|                  | ETUNIMI                                                                                                    |  |  |  |  |
|                  | Maria                                                                                                    |  |  |  |  |
|                  | SUKUNIMI                                                                                                    |  |  |  |  |
|                  | Ulvinen                                                                                                    |  |  |  |  |
|                  | HENKILÖTUNNUS Minulla el ole suomalaista henkilötunnusta                                                                                                    |  |  |  |  |
|                  | Henkilötunnus                                                                                                    |  |  |  |  |
|                  | Koska Suomisportissa myydään urheilulisenssejä ja -vakuutuksia sekä hallitaan<br>kilpailuoikeuksia, on tärkeää että voimme yksilöidä palveluun rekisteröityvät<br>liikkujat sekä alaikäisten liikkujien vanhemmat henkilötunnuksen avulla. |  |  |  |  |
|                  | KANSALAISUUS                                                                                                    |  |  |  |  |
|                  | Suomi                                                                                                    |  |  |  |  |
|                  | TUNNUS                                                                                                    |  |  |  |  |
|                  | @ Ehdota minulle tunnusta                                                                                                    |  |  |  |  |
|                  | PUHELINNUMERO                                                                                                    |  |  |  |  |
|                  | +358 • Puhelinnumero                                                                                                    |  |  |  |  |
| SÄHKÖPOSTIOSOITE |                                                                                                    |  |  |  |  |
|                  | maria.ulvinen@live.fi                                                                                                    |  |  |  |  |
|                  | Tietolani saa käyttää kolmansien osapuolten markkinointitarkoituksiin                                                                                                    |  |  |  |  |
|                  | Luomalla tunnuksen hyväksyt Suomisportin käyttöehdot                                                                                                    |  |  |  |  |
|                  | Luo tili                                                                                                    |  |  |  |  |
|                  |                                                                                                    |  |  |  |  |

Lopuksi saat vielä vahvistuskoodin puhelimeesi:

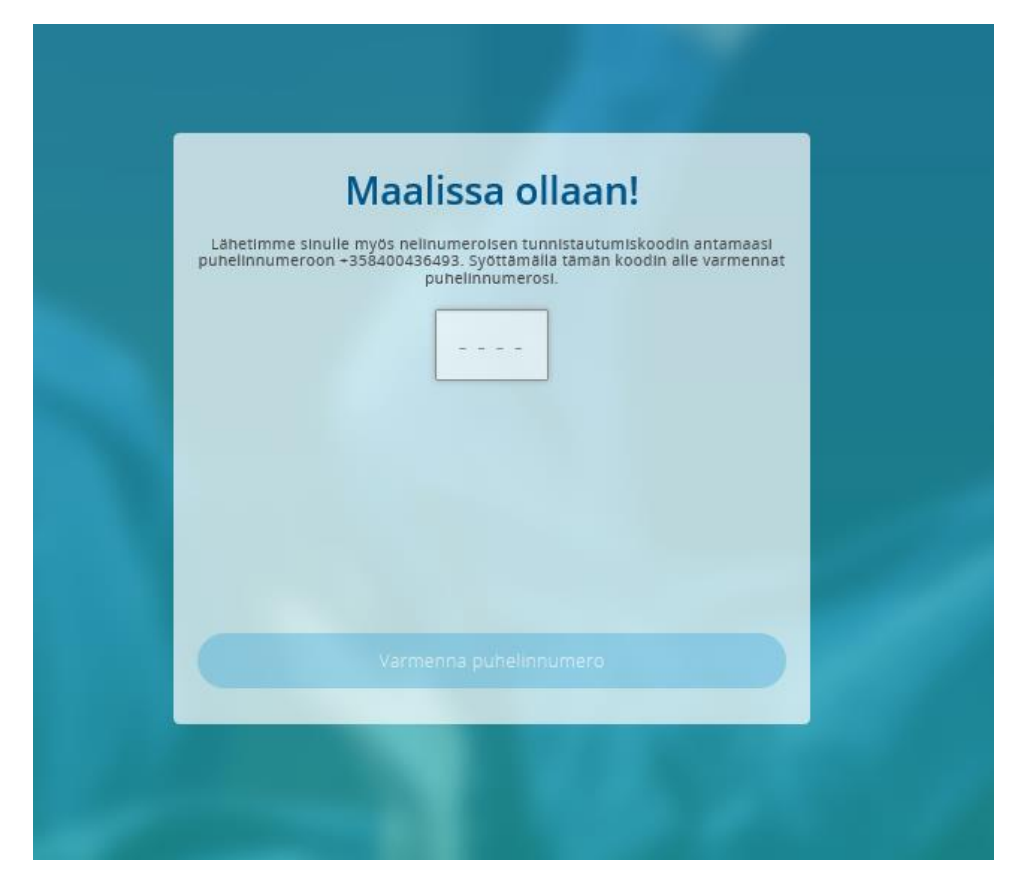

Omia tietoja pääsee Suomisport -palvelussa muokkaamaan kirjautumisen jälkeen:

|                                           |                                                                                                    | 177 |
|-------------------------------------------|----------------------------------------------------------------------------------------------------|-----|
|                                           | ETUNIMI                                                                                                    |     |
|                                           | Maria                                                                                                    |     |
| Maria Ulvinen                             | SUKUNIMI                                                                                                    |     |
| Syntynyt 10.3.1977<br>Sportti-id 60040795 | Ulvinen                                                                                                    |     |
| Hae ja selaa uusla tapahtumia             | HENKILÖTUNNUS                                                                                                    |     |
|                                           | 100377-XXXX                                                                                                    |     |
|                                           | Kokka Suomisportissa myyddän urheilulisensetjä ja -vakuutuksia sekki hullitaan kiipailuolikeuksia, an<br>tärkeää estä voiimme yksilöidä palveluun rekisteröttyvät liikkujat sekä alaikäisten liikkujien vanhemmat<br>herkilölännmuksen avulla. |     |
|                                           | TUNNUS                                                                                                    |     |
|                                           | @MariaU10 Endota minulle uutta tunnusta                                                                                                    |     |
|                                           | Tunnuksen avulla muut Suomisport-käyttäjät löytävät sinut helpommin.                                                                                                    |     |
|                                           | PUHELINNUMERO                                                                                                    |     |
|                                           | +358 ¥ 00000000 Varmennettu                                                                                                    |     |
|                                           | SÄHKÖPOSTIOSOITE                                                                                                    |     |
|                                           | maria.ulvinen@live.fi Varmennettu                                                                                                    |     |
|                                           | Osoite                                                                                                    |     |
|                                           | LÄHIOSOITE                                                                                                    |     |
|                                           | Lähiosoite                                                                                                    |     |
|                                           | POSTINUMERO                                                                                                    |     |
|                                           | Postinumero                                                                                                    |     |
|                                           | POSTITOIMIPAIKKA                                                                                                    |     |
|                                           | Postitoimipaikka                                                                                                    |     |

| 8                                                | 2                                                                        | 1 ( C |  |
|--------------------------------------------------|--------------------------------------------------------------------------|-------|--|
| Maria Ulvinen<br>@MariaUl10<br>Symynys 10.3.1977 | Ei mitään täällä                                                         |       |  |
| Sportti-id 60040795                              | Hankkimasi lisenssit, vakuutukset ja<br>sinulle myönnetyt kortit näkyvät |       |  |
| maria.ulvinen@live.fi Varmennettu                | tāssā.                                                                   |       |  |
| 😓 -358400436493 Varmennettu                      | Osta lisenssi                                                            |       |  |
| Muokkaa tietoja                                  |                                                                          |       |  |
| Lisää läpsi                                      |                                                                          |       |  |
|                                                  |                                                                          |       |  |

Kun sinut on liitetty Lasten Liike kerhoon (=toiminnan vastuuhenkilö on liittänyt sinut mukaan järjestelmään luotuun kerhoon), pääset kiinni kerhokohtaisiin tietoihin oikean yläkulman takaa. Klikkaa nimeäsi ja alle aukeaa valikko, josta pääset klikkaamaan seuran nimeä, joka on vastuutahona kerhoissa. Tätä kautta saat auki kerhokohtaiset tiedot.